The file management capabilities of the camera make it easy to keep track of images. You can protect files against deletion, and even use its DPOF feature to specify images for printing.

## Folders

Your camera automatically creates a directory of folders in its built-in flash memory or on the memory card to store images.

## **Memory Folders and Files**

An image you record is automatically stored in a folder, whose name is a serial number. You can have up to 900 folders in memory at the same time. Folder names are generated as shown below.

Example: Name of the 100th folder.

100CASIO

Each folder can hold files numbered up to 9,999. Trying to store the 10,000th file in a folder causes the next serially numbered folder to be created. Folder names are generated as shown below.

Example: Name of the 26th file

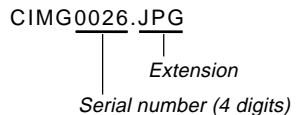

- The actual number of files you will be able to store on a memory card depends on the image quality settings, capacity of the card, etc.
- For details about the directory structure, see "Memory Directory Structure" on page 92.

## **Protecting Files**

Once you protect a file it cannot be deleted. You can protect files individually or you can protect all files in memory with a single operation.

## To protect a single file

- 1. In the PLAY mode, press MENU.
- 2. Select the "PLAY" tab, select "Protect", and then rock the controller to the right.

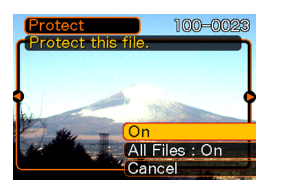

**3.** Rock the controller left or right to scroll through files and display the one you want to protect.

- 4. Rock the controller up or down to select "On", and then click.
  - A file that is protected is indicated by the on mark.
  - To unprotect a file, select "Off" in step 4, and then click.

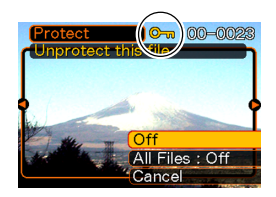

5. Press MENU to exit the menu screen.

## To protect all files in memory

- 1. In the PLAY mode, press MENU.
- **2.** Select the "PLAY" tab, select "Protect", and then rock the controller to the right.
- **3.** Rock the controller up or down to select "All Files : On", and then click.
  - To unprotect all files, click the controller in step 3 so the setting shows "All Files : Off."
- 4. Press MENU to exit the menu screen.

## DPOF

The letters "DPOF" stand for "Digital Print Order Format", which is a format for recording on a memory card or other medium which digital camera images should be printed and how many copies of the image should be printed. Then you can print on a DPOF-compatible printer or at a professional print service in accordance with the file name and number of copies settings recorded on the card.

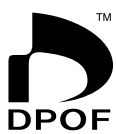

With this camera, you should always select images by viewing them on the monitor screen. Do not specify images by file name without viewing the file contents.

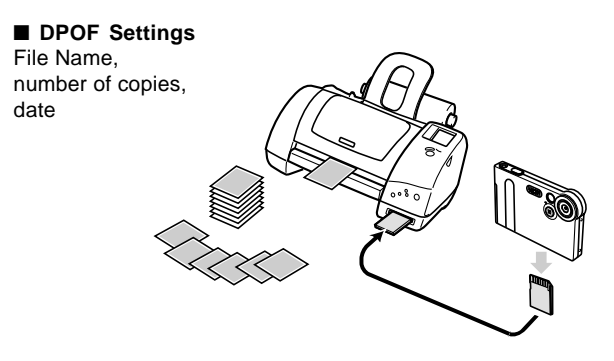

## To insert the date during printing

- **DD NOTE (((** 
  - To insert the date during printing, you need to use the following procedure to turn on the date insertion feature before configuring other print settings.
- **1.** In the PLAY mode, rock the controller up (DPOF).
- **2.** Rock the controller up or down to select "Date", and then click.
- **3.** Rock the controller up or down to select "On", and then click.
  - If you do not want the date inserted, select "Off".

# To configure print settings for a single image

1. In the PLAY mode, rock the controller up (DPOF).

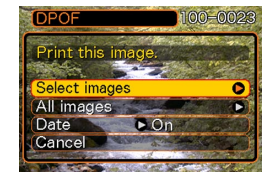

2. Rock the controller up or down to select "Select images", and then click.

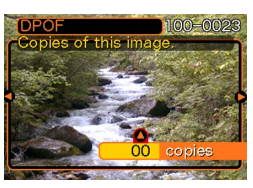

**3.** Rock the controller left or right to scroll through images and display the one you want to print.

## 4. Rock the controller up or down to specify the number of copies.

- You can specify up to 99 for the number of copies. Specify 00 if you do not want to have the image printed.
- Repeat steps 3 through 4 to configure settings for other images, if you want.

## 5. Click the controller to complete the procedure.

## To configure print settings for all images

- **1.** In the PLAY mode, rock the controller up (DPOF).
- 2. Rock the controller up or down to select "All images", and then click.
- **3.** Rock the controller up or down to specify the number of copies.
  - You can specify up to 99 for the number of copies. Specify 00 if you do not want to have the image printed.
- 4. Click the controller to complete the procedure.

## PRINT Image Matching II

Images include PRINT Image Matching II data (mode setting and other camera setup information). A printer that supports PRINT Image Matching II reads this data and adjusts the printed image accordingly, so your images come out just the way you intended when you recorded them.

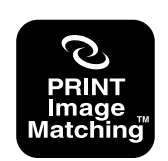

\* SEIKO EPSON Corporation holds the copyright for PRINT Image Matching and PRINT Image Matching II.

#### **Exif Print**

Exif Print is an internationally supported, open standard file format that makes it possible to capture and display vibrant digital images with accurate colors. With Exif 2.2, files include a wide range of shooting condition information that can be interpreted by an Exif Print printer to produce betterlooking prints.

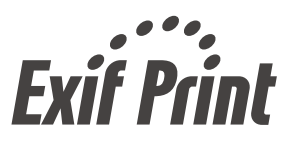

#### **IMPORTANT!**

 Information about the availability of Exif Print compatible printer models can be obtained from each printer manufacturer.

## Using the FAVORITE Folder

You can copy snapshots from a file storage folder (page 92) to the FAVORITE folder in built-in memory (page 92). This makes it easy to keep track of important files.

## To copy a file to the FAVORITE folder

- 1. In the PLAY mode, press MENU.
- 2. Select the "PLAY" tab, select "Favorites", and then rock the controller to the right.

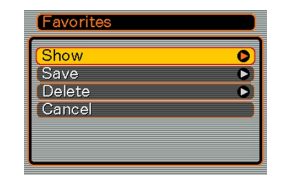

- *3.* Rock the controller up or down to select "Save", and then click.
  - This displays the names of the files in built-in memory or on the loaded memory card.

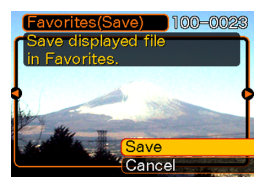

- 4. Rock the controller left or right to select the file you want to copy to the FAVORITE folder.
- 5. Rock the controller up or down to select "Save", and then click.
  - This copies the displayed file to the FAVORITE folder.

#### **NOTES (((**

- Copying an image file with the above procedure creates a 320 x 240-pixel QVGA-size image in the FA-VORITE folder.
- A file copied into the FAVORITE folder is automatically assigned a file name that is a serial number (0001 to 9999).

## To display a file in the FAVORITE folder

- 1. In the PLAY mode, press MENU.
- **2.** Select the "PLAY" tab, select "Favorites", and then rock the controller to the right.
- **3.** Rock the controller up or down to select "Show", and then click.
  - If the FAVORITE folder is empty, the message "No Favorites file!" appears.
- 4. Rock the controller right (forward) or left (back) to scroll through the files in the FAVORITE folder.

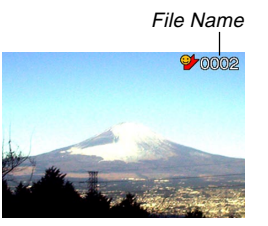

#### **DD** NOTE **((**

• Holding the controller to the left or right scrolls at high speed.

## To delete a file from the FAVORITE folder

- 1. In the PLAY mode, press MENU.
- 2. Select the "PLAY" tab, select "Favorites", and then rock the controller to the right.
- **3.** Rock the controller up or down to select "Delete", and then click.
- 4. Rock the controller left or right to select the file you want to delete from the FAVORITE folder.
- **5.** Rock the controller up or down to select "Delete", and then click.
  - This deletes the file from the FAVORITE folder

#### IMPORTANT!

• You cannot use the delete operations on page 61 to delete images from the FAVORITE folder. Performing the memory format operation (page 73), however, does delete FAVORITE folder files.

## **OTHER SETTINGS**

## Turning the Key Tone On and Off

Use the following procedure to turn the tone that sounds when you press a key on and off.

- 1. In the REC mode or PLAY mode, press MENU.
- 2. Select the "Set Up" tab, select "Beep", and then rock the controller to the right.
- **3.** Rock the controller up or down to select the setting you want, and then click.

| To do this:           | Select this: |
|-----------------------|--------------|
| Turn on the key tone  | On           |
| Turn off the key tone | Off          |

## Specifying an Image for the Startup Screen

You can specify an image you recorded as the startup screen image, which causes it to appear on the monitor screen for about two seconds whenever you turn on the camera.

### 1. Enter the REC mode or the PLAY mode.

- If you are specifying an image for the startup screen, display that image before advancing to the next step.
- You can specify a snapshot image or a movie image that is two seconds or less in length.

### 2. Press MENU.

- **3.** Select the "Set Up" tab, select "Startup", and then rock the controller to the right.
- **4.** Rock the controller up or down to select the setting you want, and then click.

| To do this:                                                   | Select this: |
|---------------------------------------------------------------|--------------|
| Use the currently displayed image as the startup screen image | On           |
| Disable the startup screen                                    | Off          |

#### **OTHER SETTINGS**

## Changing the Date and Time Setting

Use the following procedure to change the date and time setting.

- 1. In the REC mode or PLAY mode, press MENU.
- **2.** Select the "Set Up" tab, select "Adjust", and then rock the controller to the right.
- 3. Set the date and the time.

| To do this:                                       | Do this:                           |
|---------------------------------------------------|------------------------------------|
| Move the cursor between settings                  | Rock the controller left or right. |
| Change the setting at the current cursor location | Rock the controller up or down.    |

4. Click to register the settings and exit the setting screen.

## **Changing the Date Format**

You can select from among three different formats for display of the date.

- 1. In the REC mode or PLAY mode, press MENU.
- **2.** Select the "Set Up" tab, select "Date Style", and then rock the controller to the right.
- **3.** Rock the controller up or down to select the setting you want, and then click.

Example: October 23, 2002

| To display the date like this: | Select this format: |
|--------------------------------|---------------------|
| 02/10/23                       | YY/MM/DD            |
| 23/10/02                       | DD/MM/YY            |
| 10/23/02                       | MM/DD/YY            |

## Changing the Display Language

You can use the following procedure to select one of six languages as the display language.

- 1. In the REC mode or PLAY mode, press MENU.
- **2.** Select the "Set Up" tab, select "Language", and then rock the controller to the right.
- **3.** Rock the controller up or down to select the option you want, and then click.
  - 日本語 : Japanese
  - English : English
  - Français : French
  - Deutsch : German
  - Español : Spanish
  - Italiano : Italian

## Formatting Built-in Memory

Formatting built-in memory deletes any data stored in it.

- Note that data deleted by a format operation cannot be recovered. Check to make sure you do not need any of the data in memory before you format it.
- Formatting memory deletes all files in memory, even files that are protected (page 65).
- 1. Check to make sure there is no memory card loaded in the camera.
  - If there is a memory card loaded in the camera, remove it (page 75).
- 2. In the REC mode or PLAY mode, press MENU.
- **3.** Select the "Set Up" tab, select "Format", and then rock the controller to the right.
- **4.** Rock the controller up or down to select "Format", and then click.
  - To exit the format operation without formatting, select "Cancel".

You can expand the storage capabilities of your camera by using a commercially available memory card (SD memory card or MultiMedia Card). You can also copy files from builtin flash memory to a memory card and from a memory card to flash memory.

- Normally, files are stored in built-in flash memory. When you insert a memory card, however, the camera automatically stores files to the card.
- Note that you cannot save files to built-in memory while a memory card is installed in the camera.

- Make sure you turn off the camera before inserting or removing a memory card.
- Be sure to orient the card correctly when inserting it. Never try to force a memory card into the slot when you feel resistance.
- See the instructions that come with the memory card for information about how to use it.
- Though the camera also supports use of an MMC (MultiMediaCard) in place of an SD memory card, the data processing speed in the case of an MMC is much slower than that for an SD memory card. Because of this, we recommend that you choose an SD memory card whenever possible.
- SD memory cards have a write protect switch, which you can use to protect against accidental deletion of image data. Note, however, if you write protect an SD memory card, you must remove write protection whenever you want to record to it, format it, or delete any of its files.

## Using a Memory Card

## To insert a memory card into the camera

1. Making sure that the contacts of the memory card are facing towards the top of the camera, carefully insert the card into the slot as far as it will go.

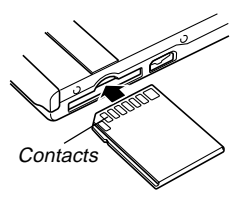

## To remove a memory card from the camera

1. Press the memory card into the camera and then release it. This will cause the card to come part way out of the camera.

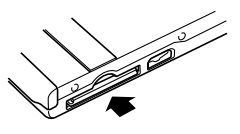

**2.** Pull the memory card out of the slot.

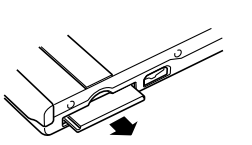

- Never insert any other object besides a memory card into the camera's card slot. Doing so creates the risk of damage to the camera and card.
- If you are not using a memory card, be sure to insert the dummy card into this slot to protect against dust and damage.
- The dummy card is intended for use with this camera only. Never insert it into the card slot of any other type of device.
- Should water or any foreign object ever get into the card slot, immediately turn off the camera, remove the battery, and contact your dealer or nearest CASIO authorized service provider.
- Never remove a card from the camera while the operation/flash charge lamp is flashing. Doing so can cause the files save operation to fail, and even damage the memory card.

## Formatting a Memory Card

Formatting a memory card deletes any data already stored on it.

- Be sure to use the camera to format a memory card. Formatting a memory card on a computer and then using it in the camera can slow down data processing by the camera. In the case of an SD card, formatting on a computer can result in non-conformity with the SD format, causing problems with compatibility, operation, etc.
- Note that data deleted by a memory card format operation cannot be recovered. Check to make sure you do not need any of the data on the memory card before you format it.
- Formatting a memory card that contains files deletes all the files, even those that are protected (page 65).

- 1. Load the memory card into the camera.
- 2. Turn on the camera. Next, enter the REC mode or PLAY mode and press MENU.
- **3.** Select the "Set Up" tab, select "Format", and then rock the controller to the right.
- **4.** Rock the controller up or down to select "Format", and then click.
  - To exit the format operation without formatting, select "Cancel".

## **Memory Card Precautions**

- Use only an SD memory card or a MultiMediaCard with this camera. Proper operation is not guaranteed when any other type of card is used.
- Electrostatic charge, electrical noise, and other phenomena can cause data to become corrupted or even lost. Always make sure that you always back up important data on other media (MO disc, computer hard disk, etc.)
- If a memory card starts to behave abnormally, you can restore normal operation by reformatting it. However, we recommend that you always take along more than one memory card whenever using the camera far away from the home or office.
- We recommend that you format a memory card before using it for the first time after purchasing it, or whenever the card you are using seems to be the cause of abnormal images.
- Before starting a format operation, check to make sure that the battery is fully charged. Power interruption during the format operation can result in improper formatting, and even damage the memory card and make it unusable.

## **Copying Files**

Use the procedures below to copy files between built-in memory and a memory card.

# To copy all the files in built-in memory to a memory card

- 1. Load the memory card into the camera.
- 2. Turn on the camera. Next, enter the PLAY mode and press MENU.
- **3.** Select the "PLAY" tab, select "Copy", and then rock the controller to the right.

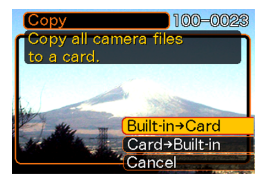

#### 4. Rock the controller up or down to select "Builtin → Card", and then click.

- This starts the copy operation and displays the message "Busy... Please wait..."
- After the copy operation is complete, the monitor screen shows the last file in the folder.

# To copy a file from a memory card to built-in memory

- 1. Perform steps 1 through 3 of the procedure under "To copy all the files in built-in memory to a memory card."
- 2. Rock the controller up or down to select "Card → Built-in", and then click.
- **3.** Rock the controller left or right to select the file you want to copy.
- **4.** Rock the controller up or down to select "Copy", and then click.
  - This starts the copy operation and displays the message "Busy... Please wait..."
  - The file reappears on the monitor screen after the copy operation is complete.

The USB cradle that comes with your camera makes it easy to connect to a computer that is equipped with a USB port. You can also transfer files using the memory card, if your computer is equipped to read memory cards.

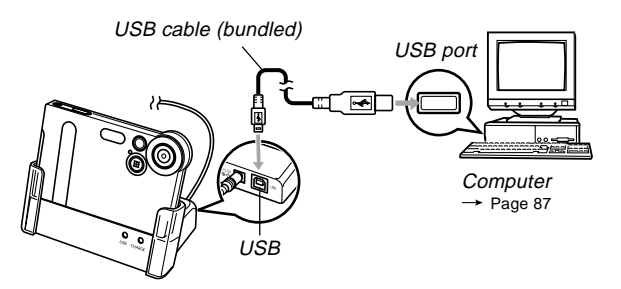

## Installing the Software on the CD-ROM

Before you can exchange files with your computer, you first need to install the software contained on the CD-ROM that comes with the camera.

## About the bundled CD-ROM

The CD-ROM that comes bundled with the camera contains the following software.

#### Photo Loader (for Windows/Macintosh)

This software loads image data saved in JPEG and AVI format from a digital camera onto your computer.

• The Windows version lets you transfer WAV format audio data to the camera.

#### Photohands (for Windows)

This software is used to retouch and print image files.

#### USB Driver for Mass Storage (for Windows/Macintosh)

This is a software application for connecting a digital camera to your personal computer via USB.

If you are using Windows XP or Mac OS 9/OS X, do not install the USB driver contained in the CD-ROM. USB communication is available simply by connecting to your PC with the USB cable.

#### Internet Explorer (for Macintosh)

This is a browser for reading HTML files. Images loaded by Photo Loader will be stored and maintained in a folder called a "Library". This software is used to list images in a library on your computer display.

#### DirectX (for Windows)

This provides an extended tool set including Codec to handle movie files taken using a digital camera in Windows 98/2000.

This does not have to be installed if using Windows XP/Me.

#### Acrobat Reader (for Windows/Macintosh)

This software reads electronically documented PDF files. It is used to read the instruction manuals of Digital Camera, Photo Loader and Photohands included on the attached CD-ROM.

#### **DD** NOTE **((**

• See the user documentation files (PDF) on the bundled CD-ROM for details about using Photo Loader and Photohands. See "Reading instruction manual (PDF file)" on pages 83 (Windows) and 86 (Macintosh) of this manual for more information.

## **Operating environment**

The operating environment required may vary depending on the software used. Check as follows.

#### Windows -

Check the system requirements for the software to be used by referring to the "Read me" file in the CD-ROM provided.

#### Macintosh -

Read the "readme" file included on the attached CD-ROM.

## Installing the software

Install the software included in the attached CD-ROM on your computer.

#### **DD NOTE (((**

• There is no need to install software that has already been installed on your PC.

#### Windows version -

The CD-ROM includes the applications and instruction manuals for each language.

Check the CD-ROM menu screen to determine whether the applications and instruction manuals are present for a particular language.

## Before using

Start the computer and insert the CD-ROM into the CD-ROM drive. The MENU will automatically be launched.

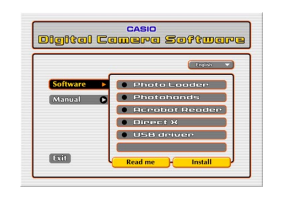

#### **NOTE (((**

• Depending on the configuration of the computer, the menu may not launch automatically. In this case, open the driver in which the CD-ROM is inserted, and double-click "menu.exe" to launch the MENU.

## Selecting the Language

First, select the language you will use. Depending on the language, some software cannot be used. Here "English" is selected.

**1.** Click the menu for switching the language in the MENU screen, and select the language to be used.

## Reading "Read me"

Read "Read me" for the application software before installing it. This contains necessary information for installing the software.

- 1. Click Software in the menu.
- 2. Click the application you want to install.
- 3. Click the [Read me] button.

#### **IMPORTANT!**

• See the "Read me" file and check the procedure for retaining the previously used library information when upgrading or reinstalling Photo Loader, or when changing your PC.

## Software Installation

- 1. Click on [Software] in the menu.
- 2. Click on the application you want to install.
- 3. Click [Install] button.
- 4. Follow the installation instructions.

- If the procedures are not followed as described, you may not be able to browse existing library control information and calendar type HTML files with Photo Loader. In some cases, image files loaded may be lost.
- When using operating systems other than Windows XP, do not connect the camera to the PC without installing the USB driver.

- Reading instruction manual (PDF file)
- 1. Click [Manual] in the menu.
- 2. Click the application you want to read.
- 3. Click the [Read] button.

#### **IMPORTANT!**

• Adobe Acrobat Reader is necessary to read the manual. If not installed, you can install it from software Installation menu.

## Exiting

1. Click [Exit] in the menu.

This exits the menu.

#### Macintosh version

The CD-ROM includes the applications and instruction manuals for each language.

Check the folders in CD-ROM to determine whether the applications and instruction manuals are present for a particular language.

Names of folders and files vary depending on the language used. Select the software in the language to be used before installing. Different names of folders and files will be described in the following way in this document.

#### Folder names in every language: "zzzzzzz"

"zzzzzzz" will be replaced by the following languages. English, French, German, Spanish, Italian, Swedish, Chinese

#### Signs attached to the file in each language : "xx"

"xx" will be replaced by the following alphabets. English: e, French: f, German: g, Spanish: sp, Italian: i, Swedish: sw, Chinese: ct Use "English" folder if the folder name for the desired language is not found.

## ■ Installing the software (except USB driver)

It is recommended that you install (1) Internet Explorer first before installing (2) and (3) software.

## (1) Installing Internet Explorer and Outlook Express

- 1. Open "Internet Explorer" folder.
- 2. Open "zzzzzzz" folder to open "readme\_casio" file.
- **3.** Install Internet Explorer and Outlook Express according to the procedure.

## (2) Installing Photo Loader

- 1. Open "Photo Loader".
- 2. Open "English" folder to open "Important" file.
- 3. Open "Installer" folder to open "readme" file.
- 4. Install according to the procedure.

#### **IMPORTANT!**

 Users upgrading to the new version of Photo Loader from the previous version and users using library management data and HTML files created using the old version should read the "Important" file in the "Photo Loader" folder on the CD-ROM included and carry out the continuation process of library management files. Failure to follow this procedure may result in losing or corrupting files previously created.

## (3) Installing Acrobat Reader

Read "(1) Preparation for reading: Installing Acrobat Reader" in "Reading instruction manual (PDF file)" (Page 86) for installation.

## Installing the USB Driver

- Installing the USB Driver and Connecting the Digital Camera
- 1. Turn off the digital camera. Quit all applications on your Macintosh.
- **2.** Insert the CD-ROM provided into the CD-ROM drive.
- 3. Open the hard disk selected as a startup disk.
- 4. Open the "System Folder" in the startup disk.
- **5.** Open the "Extensions" folder in the "System Folder".
- 6. Open the "UsbDriver" folder in the CD-ROM.
- 7. Drag & drop the files, "CASIO-USB StorageDriver" and "CASIO-USB StorageClassShim" in the "UsbDriver" folder into the "Extensions" folder.

- 8. The installation is completed. Confirm that you have "CASIO-USB StorageDriver" file and "CASIO-USB StorageClassShim" file in the "Extensions" folder, and restart your Macintosh.
- **9.** When the operating system has started up, connect the digital camera to the Macintosh with the USB cable.

### 10. Turn on the digital camera.

- · Connect the cable and turn on the digital camera.
- 11. From the next time, camera memory will be recognized as a drive simply by connecting the digital camera to the Macintosh.
  - The shape of the icon displayed will vary depending on the Mac OS version.

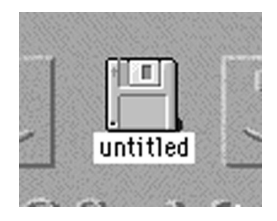

#### **IMPORTANT!**

• When using operating systems other than Mac OS 9/ OS X, do not connect the camera to the PC without installing the USB driver.

#### **DD NOTE (((**

• Uninstalling the USB Driver Delete "CASIO-USB StorageDriver" file and "CASIO-USB StorageClassShim" file in the "Extensions" folder. The uninstallation process is now complete.

## Reading instruction manual (PDF file)

- (1) Preparation for reading: Installing Acrobat Reader
- 1. Open "Acrobat Reader" folder.
- 2. Open "zzzzzzz" folder to open "readme\_casio" file.
- **3.** Install Acrobat Reader according to the procedure.

## (2) Reading instruction manual: Opening PDF file by Acrobat Reader

- Reading an instruction manual of a camera
- 1. Open "Manual" folder.
- 2. Open "zzzzzzz" folder in "Digital Camera" folder.
- 3. Open "camera\_xx.pdf".
- Reading an instruction manual of Photo Loader
- 1. Open "Manual" folder.
- 2. Open "English" folder in "Photo Loader" folder.
- 3. Open "PhotoLoader\_english".

#### **IMPORTANT!**

• Adobe Acrobat Reader is necessary to read the manual. If not installed, you can install it from software Installation menu.

## Transferring Files to a Computer

The CD-ROM that comes bundled with your camera contains a copy of Photo Loader and a USB driver. This software lets you transfer the contents of the camera's memory to your computer quickly and easily. Photo Loader and the Photohands application can also be used for high-level image management and editing.

• For information about using Photo Loader and Photohands, see their user documentation files (PDF) on the bundled CD-ROM.

# Transferring Files Over a USB Connection

Connecting the bundled USB cradle to a computer that is equipped with a USB port makes it possible to transfer files to a computer simply by placing the camera onto the cradle.

- Note that you need to install a USB driver on your computer (page 79). Once you use the cradle to establish a USB connection, the computer sees the camera as an external storage device (card reader/writer).
- If you plan to transfer files from the camera's built-in memory to your computer, make sure there is no memory card loaded in the camera. If there is, remove the memory card from the camera before you place it onto the cradle.

#### **DD** NOTE (((

• Do not install USB driver from the CD-ROM onto a computer running Windows XP, or Mac OS 9 or Mac OS X. With these operating systems, USB communication becomes enabled simply by connecting the camera to the computer with the USB cable.

## ■ To connect the USB Cable

- **1.** Connect the AC power cord to the AC adaptor, and then plug the other end of the AC power cord into a household power outlet.
- 2. Connect the AC adaptor to the DC IN 5.3V connector of the USB cradle.

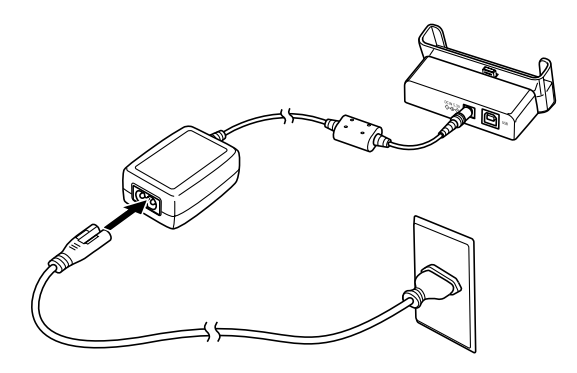

**3.** Plug Connector B on the bundled USB cable to the USB port of the USB cradle.

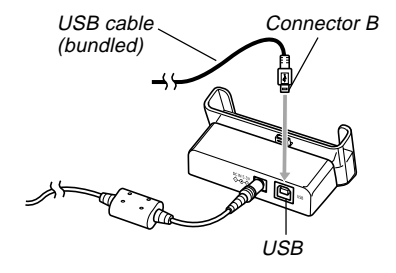

**4.** Shut down your computer, and plug Connector A of the cable into its USB port. Next, start up your computer.

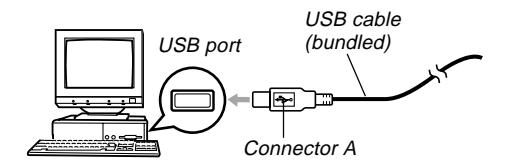

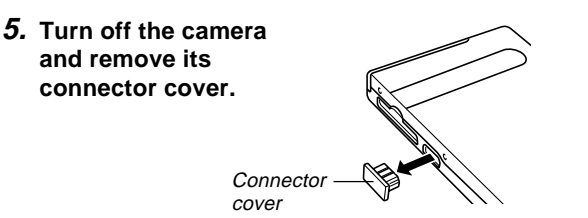

- 6. Making sure that the camera is turned off, set it onto the USB cradle.
  - Do not place the camera onto the USB cradle while it is turned on.

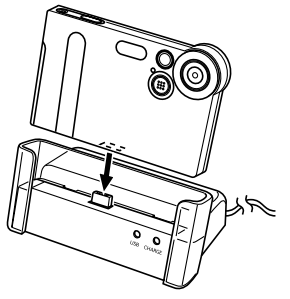

## 7. Turn on the camera.

- When you turn on the camera, it enters the USB Mode and automatically transfers the files in camera memory to the computer.
- While the camera is in the USB Mode, the USB lamp on the cradle lights green (page 107).

- Be sure to read the applicable information in the user documentation that comes with your computer before connecting the USB cradle.
- Do not leave the same image displayed on your computer screen for a long time. Doing so can cause the image to "burn in" on the screen.
- Take care when connecting the USB cable to the USB cradle. The USB port and the cable plug are shaped for proper positioning.
- Plug the USB cable into the ports securely as far as it will go. Proper operation is not possible if connections are not correct.
- Be sure to connect the AC adaptor to the USB cradle to supply power to the camera.
- The optionally available CASIO QC-1U USB cable cannot be used with this camera.
- Never disconnect the USB cable while the PC is accessing camera memory (indicated by a flashing USB lamp). Doing so can cause data to become corrupted.
- You can perform data communication in either the REC mode or PLAY mode.

## Terminating a USB Connection

#### Windows XP, Me or 98

Turn off the camera, and then remove the camera from the USB cradle.

#### Windows 2000

Click card services in the task tray on your computer screen, and disable the drive number assigned to the camera. Next, turn off the camera, and then remove the camera from the USB cradle.

#### Macintosh

In Finder, drag the camera to the Trash. Next, turn off the camera, and then remove the camera from the USB cradle.

# Using a Memory Card to Transfer Images to a Computer

The procedures in this section describe how to transfer images from the camera to your computer using a memory card.

Using a Computer with a Built-in SD Memory Card Slot Insert the SD memory card directly into the slot.

#### Using a Computer with a Built-in PC Card Slot

Use a commercially available PC card adapter (for an SD memory card/MMC). For full details, see the user documentation that comes with the PC card adapter and your computer.

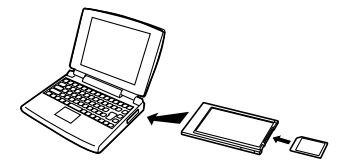

## Using a Commercially Available SD Memory Card Reader/Writer

See the user documentation that comes with the SD memory card reader/writer for details about how to use it.

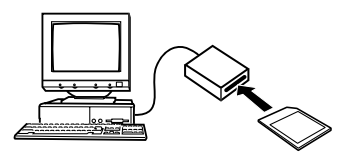

Using a Commercially Available PC Card Reader/Writer and PC Card Adapter (for SD Memory Cards and MMCs)

See the user documentation that comes with the PC card reader/writer and PC card adapter (for an SD memory card/ MMC) for details about how to use them.

## **Memory Data**

Images recorded with this camera and other data are stored in memory using DCF (Design Rule for Camera File System) protocol. DCF protocol is designed to make it easier to exchange image and other data between digital cameras and other devices.

## DCF Protocol

DCF devices (digital cameras, printers, etc.) can exchange images with each other. DCF protocol defines camera format for image file data and the directory structure for camera memory, so images can be viewed using another manufacturer's DCF camera or printed on a DCF printer.

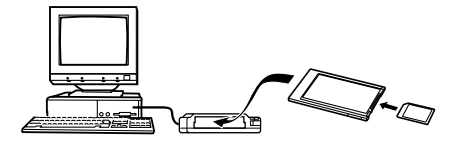

## **Memory Directory Structure**

## ■ Directory Structure

| <¥DCIM¥>                                                                                            | (Parent Folder)                                                                                                    |
|----------------------------------------------------------------------------------------------------|----------------------------------------------------------------------------------------------------|
| 100CASIO     CIMG0001.JPG     CIMG0002.AVI     CIMG0003.WAV     CIMG0004.JPG     CIMG0004.WAV     : | (Storage folder)<br>(Image file)<br>(Movie file)<br>(Audio file)*1<br>(Audio snapshot image file)*1<br>(Audio snapshot audio file)*1 |
|                                                                                                    | (Storage folder)                                                                                                    |
|                                                                                                    | (Storage folder)                                                                                                    |
| <¥FAVORITE¥>                                                                                        | (FAVORITE folder)*2                                                                                                    |
| CIMG0001.JPG<br>CIMG0002.JPG                                                                        | (Storage file)<br>(Storage file)                                                                                                    |
| <¥MISC¥>                                                                                            | (DPOF file folder)                                                                                                    |
| AUTPRINT.MRK                                                                                        | (DPOF file)                                                                                                    |
| <¥AUDIO¥>                                                                                           | (MP3 file folder)*1                                                                                                    |
| ********MP3                                                                                         | (MP3 file)*1                                                                                                    |

\*1 These folders and files are for the EX-M1 only.

\*2 These folders are created in built-in memory only.

## Folder and File Contents

- Parent folder Folder that stores all of the digital camera files.
- Storage folder Folders for storing files stored with the digital camera.
- Image file File that contains an image recorded with the digital camera.
- Movie file File that contains a movie recorded with the digital camera.
- Audio file File that contains an audio recording.
- Audio snapshot image file File that contains the image part of an audio snapshot.
- Audio snapshot audio file File that contains the audio part of an audio snapshot.
- FAVORITE folder Folder that contains Favorites image files.
- DPOF file folder Folder that contains DPOF files.
- MP3 files folder Folder that contains MP3 files.

## Image Files Supported by the Camera

- Image files recorded with the CASIO EX-S1/EX-M1 Digital Camera
- DCF protocol image files

Certain DCF functions may not be supported. When displaying an image recorded on another camera model, it may take a long time for the image to appear on the display.

# Built-in Memory and Memory Card Precautions

- Note that the folder named "DCIM" is the parent (top) folder of all the files in memory. When transferring memory contents to a hard disk, MO disk, or other external storage, treat all the contents inside a DCIM folder as a set and always keep them together. You can change the name of the DCIM folder on your computer. Changing the name to a date is a good way to keep track of multiple DCIM folders. However, be sure you change the name of the DCIM folder back to "DCIM" before you copy it back to memory for playback on the camera. The camera does not recognize any folder name other than DCIM.
- We also strongly recommend that after transferring data from memory to other external storage that you reformat memory and delete its contents before using it to store more files. Remember that formatting memory deletes all of its contents. Check to make sure that you no longer need any of the files in memory before you format it.

You can transfer MP3 music data files from your computer to the camera and then use the camera as a portable audio player.

- MP3 stands for MPEG Audio Layer-3, which is the name of audio compression technology.
- Supported Files MPEG-1 Audio Layer-3 Bit Rate: 32 to 320 kbps, VBR-compatible Sampling Frequencies: 32, 44.1, 48kHz
- Maximum Number of Playback Files: 999

## Transferring Audio Files to the Camera

- 1. Establish a connection between the camera and your computer (page 87).
- **2.** Transfer the MP3 files from your computer to the camera's AUDIO file.
  - If you cannot find a folder named AUDIO in camera memory, create one at the location indicated under "Directory Structure" on page 92.

## Preparing the Camera for Audio Player Operation

Perform the following steps to prepare the camera for operation as an audio player.

1. Turn off the camera and remove its connector cover.

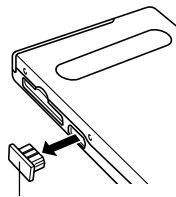

Connector cover

2. Connect the LCD remote controller to the camera's connector, and then plug the stereo headphones into the Headphones jack of the LCD remote controller.

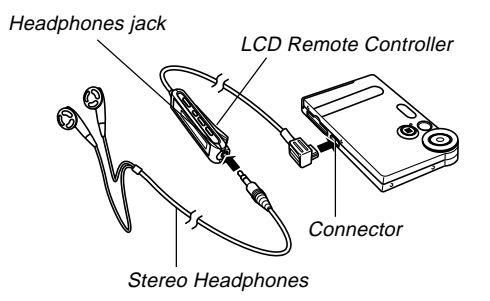

### 3. Align the mode selector with "AUDIO".

- This enters the AUDIO mode for playback audio data.
- Press the [▶/■] button on the LCD remote controller to turn on the camera and start playback.

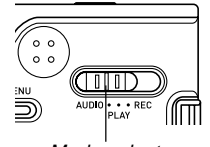

Mode selector

#### **IMPORTANT!**

- All remote controller buttons are disabled when the camera's mode selector is set to "REC" or "PLAY".
- The camera's monitor screen is off while the camera is in the AUDIO mode. Except for the power button, all other camera buttons are disabled.
- Never try to connect any other type of remote controller besides the one that comes with the camera. Also, never try to use the supplied remote controller with any other type of device.
- You cannot play MP3 file data through the camera's built-in speaker.

## Using the Camera as an Audio Player

## **General Guide**

### LCD Remote Controller

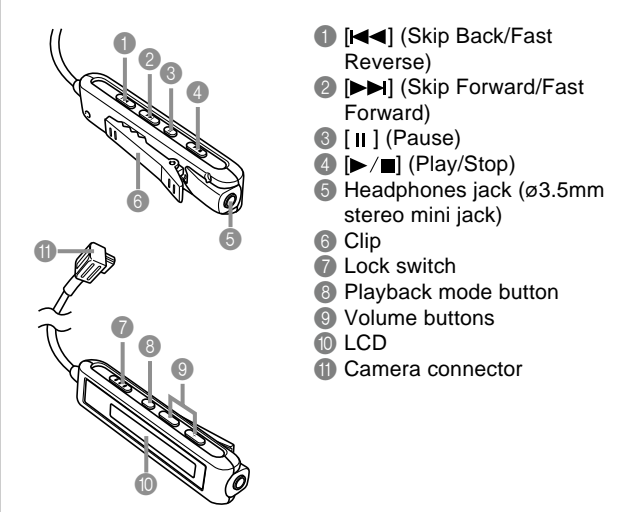

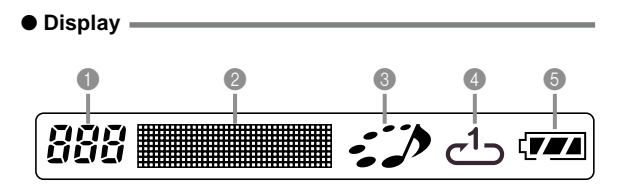

Track number

Shows the track number of the current track.

- 2 Track name, artist name, volume level
- Shows the ID3 tag (ID3V1), which is the track name and artist name (alphabetic characters only), contained in the file.
- During volume level adjustment, shows the current volume level.
- O Playback status indicator

This icon indicates the current playback status.

| This type of icon:                | Indicates this:          |
|-----------------------------------|--------------------------|
| Rotation clockwise while flashing | Playback is in progress. |
| Flashing                          | Playback is paused.      |
| Steady and unmoving               | Playback is stopped.     |

Playback mode indicator This icon indicates the playback mode.

| This type of icon: | Indicates this:  |
|--------------------|------------------|
| Off                | Normal playback  |
| <u>ں</u>           | All track repeat |
| _1_                | 1-track repeat   |

#### 6 Battery level indicator

## **Basic Remote Controller Operations**

### • To start playback

Press the  $[\blacktriangleright/\blacksquare]$  button. The remote controller beeps to indicate that playback has started.

• Pressing the [▶/■] button while the camera is off turns on power and starts playback.

## To pause playback

Press the [ II ] button (remote controller beeps).

Pressing the  $[\blacktriangleright/\blacksquare]$  button resumes playback (remote controller beeps).

• If you leave playback paused for about two minutes, the camera and remote controller turn off automatically.

### • To fast forward the playback

Hold down the  $[\blacktriangleright ]$  button for a few seconds until fast forward starts.

### • To fast reverse the playback

Hold down the  $[\mathbf{I} \mathbf{A}]$  button for a few seconds until fast reverse starts.

### • To skip to the beginning of the current track

Press the [I◄◀] button (remote controller beeps). To skip to the beginning of a previous track, press the [I◀◀] button multiple times, or hold down the [I◀◀] button (remote controller beeps). The current track number is shown on the LCD.

#### • To skip to the beginning of the next track

Press the  $[\blacktriangleright ]$  button (remote controller beeps). To keep skipping forward, press the  $[\blacktriangleright ]$  button multiple times, or hold down the  $[\blacktriangleright ]$  button (remote controller beeps). The current track number is shown on the LCD.

#### • To stop playback

Press the  $[\blacktriangleright/\blacksquare]$  button (remote controller beeps).

#### To adjust volume

Press the [+] or [-] volume buttons to adjust volume to the desired level. The LCD shows the current volume level.

#### **IMPORTANT!**

• You cannot use fast forward, fast reverse, or skip while the current volume level is shown on the LCD.

#### • To turn off power

Press the camera's power button.

• Camera power also turns off automatically if you do not perform an operation for about 10 seconds after playback is stopped.

## Specifying the Audio Playback Mode

You can use the following procedure to select one of three playback modes: normal playback, all-track repeat, or 1-track repeat.

- **1.** In the AUDIO mode, start audio playback.
  - The initial default mode is normal playback.
- Press the remote controller's playback mode button to cycle through the playback modes. The playback mode indicator on the LCD indicates the currently selected mode.

| To do this:                                    | Select this mode: | Which is<br>indicated by<br>this icon: |
|------------------------------------------------|-------------------|----------------------------------------|
| Play all tracks in order<br>and then stop      | Normal            | Off                                    |
| Play all tracks in order<br>in an endless loop | All-track repeat  | ຍ                                      |
| Play the current track<br>in an endless loop   | 1-track repeat    | പ്                                     |

## Selecting a Specify Track for Playback

You can use the following procedure to display a list of available tracks and select one of them for playback.

### 1. While AUDIO mode playback is stopped or paused, click the camera's controller.

 This turns on the monitor screen, which shows a list of information about each track, including track number, track name, and play time.

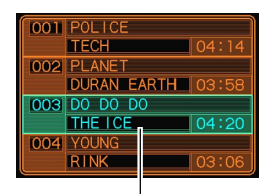

Currently selected track

## 2. Rock the controller up or down to move the highlighting to the track you want to select.

• If move the highlighting to the top or the bottom of the list, the list will scroll to show other tracks.

**3.** Press the remote controller's [▶/■] button to start playback from the currently selected track.

### **DD** NOTE **((**

• The monitor screen turns off automatically if you do not perform any operation for about 10 seconds.

## Specifying the Track Playback Sequence

Normally, all tracks in memory are played back in the order they are saved. You can use the following procedure to create a play list that tells the camera the sequence to use when playing back AUDIO mode tracks.

- 1. On your computer, use your word processor or another text editor to create a file named "PLAYLIST.TXT".
- 2. Configure the play list by specifying the tracks you want to play in the sequence you want to play them.
  - See "Example PLAYLIST.TXT File Contents" on page 101 for information about how to configure a play list.
- **3.** Place the camera onto the USB cradle and establish a link with your computer (page 88).
- **4.** Place the "PLAYLIST.TXT" file into the "AUDIO" folder of the camera.

## Example Folder Structure

<\*AUDIOW>
AUDIO001.MP3
AUDIO002.MP3
...
PLAYLIST.TXT
POPS
POPS0001.MP3
POPS0002.MP3
...
C ROCK
ROCK001.MP3
ROCK001.MP3
ROCK0002.MP3
...
...

(Folder containing MP3 files)

(MP3 file) (MP3 file)

(PLAYLIST file)

(Folder containing MP3 files) (MP3 file) (MP3 file)

(Folder containing MP3 files) (MP3 file) (MP3 file)

## ■ Example PLAYLIST.TXT File Contents

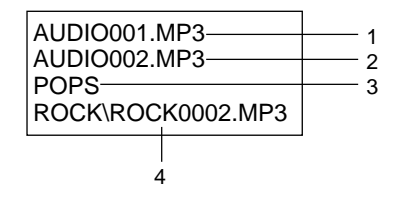

The above PLAYLIST.TXT file specifies the following playback sequence.

- 1. Playback the MP3 file named AUDIO001.MP3.
- 2. Playback the MP3 file named AUDIO002.MP3.
- 3. Playback all the files in the folder named POPS.
- 4. Playback the MP3 file named ROCK0002.MP3, which is located in folder named ROCK.

#### **NOTES**

- If there is no PLAYLIST.TXT file in the camera's AU-DIO folder, all tracks are played back in the order they are saved in memory.
- Playback of any tracks that are not included in the PLAYLIST.TXT file is skipped.
- To change to a different playback sequence, replace PLAYLIST.TXT with another PLAYLIST.TXT file.
- When there is a PLAYLIST.TXT file in the AUDIO folder, only the tracks in the file appear on the camera's monitor screen.

## Disabling Remote Controller Button Operations

The remote controller has a lock switch that you can use to disable button operations to guard against accidental operation. To disable all remote controller button operations, slide the lock switch in the direction indicated by the  $\blacktriangleright$  mark.

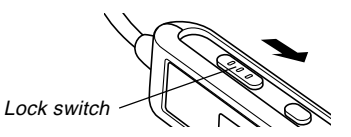

• To re-enable remote controller button operations, slide the lock switch back in the other direction.

#### **NOTE (((**

• The camera's power button continues to be operational, even while remote controller button operations are disabled.

## LCD Remote Control Error Messages

The following describes the error messages that appear on the LCD remote controller's display.

|        | Cause                                                                                                    | Action                                                                                                   |
|--------|----------------------------------------------------------------------------------------------------|----------------------------------------------------------------------------------------------------|
| NoData | Playback attempted<br>when there is no MP3<br>data in memory.                                                             | Transfer MP3 file data<br>to the "AUDIO" folder of<br>built-in memory or the<br>memory card.             |
| ERROR  | <ol> <li>Built-in memory data<br/>is corrupted.</li> <li>Memory card is not<br/>formatted or is<br/>corrupted.</li> </ol> | <ol> <li>Format built-in<br/>memory (page 73).</li> <li>Format the memory<br/>card (page 76).</li> </ol> |
|        | <ol> <li>Memory card<br/>contacts (gold) are<br/>dirty.</li> </ol>                                                        | <ol> <li>Wipe the memory<br/>card contacts with a<br/>soft, dry cloth.</li> </ol>                        |

#### IMPORTANT! (((

• The camera beeps (over the headphones) when an error occurs.

## Audio Playback Precautions

- Listening to audio at a high volume for long periods can damage your hearing. Particular care is required when first starting a playback operation.
- Never use the headphones, try to perform fine adjustment, or look at the monitor screen while driving a car, riding a motorcycle, or operating any other type of motor vehicle. Doing so creates the risk of traffic accident. When walking, take special care to remain aware of traffic and road conditions around you.

## Menu Reference

The following shows lists of menus that appear in the REC mode and PLAY mode, and their settings.

• The settings that are underlined in the following table are initial defaults.

## ■ REC Mode

#### REC tab menu

| REC Mode     | EX-S1: (Snapshot) / (Night Scene) /                    |
|--------------|--------------------------------------------------------|
|              | EX-M1: (Snapshot) / ) (Night Scene) /                  |
|              | (Voice Recording)                                      |
| Flash        | Auto / 🛞 (Flash Off) / 🚺 (Flash On) /                  |
|              | (Red-eye reduction)                                    |
| Self-timer   | <u>Off</u> / 10 sec                                    |
| Indicators   | LCD-OFF / <u>LCD-ON</u>                                |
| Size         | 1600 x 1200 / <u>1280 x 960</u> / 640 x 480            |
| Quality      | Fine / Normal / Economy                                |
| Digital Zoom | Off / <u>On</u>                                        |
| EV Shift     | -2.0 / -1.7 / -1.3 / -1.0 / -0.7 / -0.3 / <u>0.0</u> / |
|              | +0.3 / +0.7 / +1.0 / +1.3 / +1.7 / +2.0                |

| White Balance | Auto / 🔅 (Sunlight) / 🔬 (Shade) / 🌧         |
|---------------|---------------------------------------------|
|               | (Light Bulb) / 🗮 (Fluorescent) / Manual     |
| L/R Key       | REC Mode / EV shift / Flash / White Balance |

#### • Memory tab menu

| REC Mode      | On / <u>Off</u> |
|---------------|-----------------|
| Flash         | <u>On</u> / Off |
| Digital Zoom  | <u>On</u> / Off |
| White Balance | On / <u>Off</u> |

#### • Set Up tab menu

| Веер       | <u>On</u> / Off                             |  |
|------------|---------------------------------------------|--|
| Startup    | On / <u>Off</u>                             |  |
| Date Style | YY/MM/DD / DD/MM/YY / MM/DD/YY              |  |
| Adjust     | Time setting                                |  |
| Language   | 日本語 / <u>English</u> / Français / Deutsch / |  |
|            | Español / Italiano                          |  |
| Format     | Format / Cancel                             |  |

## PLAY Mode

#### PLAY tab menu

| Zoom      |                                                                                                 |
|-----------|-------------------------------------------------------------------------------------------------|
| Protect   | On/Off / All Files : On/Off / Cancel                                                            |
| Dubbing   | *EX-M1 only                                                                                     |
| Resize    | <u>640 x 480</u> / 320 x 240 / Cancel                                                           |
| Сору      | <u>Built-in <math>\rightarrow</math> Card / Card <math>\rightarrow</math> Built-in / Cancel</u> |
| Favorites | Show / Save / Delete / Cancel                                                                   |

#### • Set Up tab menu

| Веер       | <u>On</u> / Off                             |
|------------|---------------------------------------------|
| Startup    | On / <u>Off</u>                             |
| Date Style | YY/MM/DD / DD/MM/YY / MM/DD/YY              |
| Adjust     | Time setting                                |
| Language   | 日本語 / <u>English</u> / Français / Deutsch / |
|            | Español / Italiano                          |
| Format     | Format / Cancel                             |

## Indicator Lamp Reference

## **Camera Indicator Lamps**

The camera has two indicator lamps: an operation/flash charge lamp and a self-timer lamp. These lamps light and flash to indicate the current operational status of the camera.

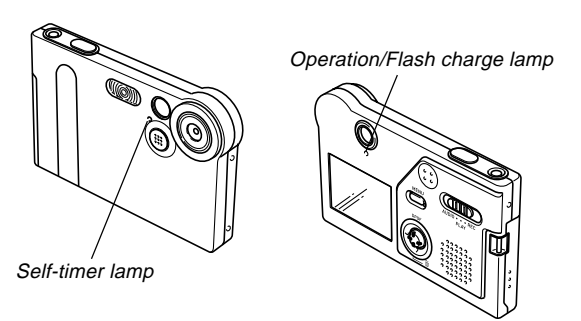

\* There are two lamp flash patterns.

Pattern 1 flashes once per second, while Pattern 2 flashes twice per second. The table below explains what each flash pattern indicates.

## ■ REC Mode

| Operation/Flash<br>Charge Lamp |           | Self-timer Lamp |          | Meaning                 |  |
|--------------------------------|-----------|-----------------|----------|-------------------------|--|
| Color                          | Status    | Color           | Status   |                         |  |
| Green                          | Lit       |                 |          | Power on                |  |
| Amber                          | Pattern 1 |                 |          | Flash charging          |  |
| Green                          | Lit       |                 |          | Monitor screen off      |  |
| Green                          | Pattern 2 |                 |          | Storing image           |  |
| Croon                          | Dottorn 1 | Red Pattern 1   |          | Self-timer countdown    |  |
| Green                          | Fallenni  |                 |          | (10 to 3)               |  |
| Croon                          | Dottorn 2 | Dad Dattara 0   |          | Self-timer countdown    |  |
| Green                          | Fallen Z  | Reu             | Fallen Z | (3 to 1)                |  |
| Red                            | Lit       |                 |          | Memory error            |  |
| Red                            | Lit       |                 |          | Memory full             |  |
| Red                            | Pattern 1 |                 |          | Low battery alert       |  |
| Red                            | Pattern 1 |                 |          | Monitor screen disabled |  |
| Green                          | Pattern 2 |                 |          | Powering down           |  |

#### IMPORTANT!

• Never remove the memory card from the camera while the operation/flash charge lamp is flashing. Doing so will cause recorded images to be lost.

## PLAY Mode

| Operation/Flash<br>Charge Lamp |           | Self-tim     | er Lamp | Meaning           |  |
|--------------------------------|-----------|--------------|---------|-------------------|--|
| Color                          | Status    | Color Status |         |                   |  |
| Green                          | Lit       |              |         | Power on          |  |
| Green                          | Pattern 2 |              |         | Deleting image    |  |
| Red                            | Lit       |              |         | Memory error      |  |
| Red                            | Pattern 1 |              |         | Low battery alert |  |
| Green                          | Pattern 2 |              |         | Formatting        |  |
| Green                          | Pattern 2 |              |         | Powering down     |  |

## ■ AUDIO Mode (EX-M1 only)

| Operatio<br>Charge L | Operation/Flash<br>Charge Lamp |              | Meaning |                          |  |
|----------------------|--------------------------------|--------------|---------|--------------------------|--|
| Color                | Status                         | Color Status |         |                          |  |
| Green                | l it                           |              |         | Power on, LCD remote     |  |
| Gleen                | LIL                            |              |         | controller not connected |  |

## **USB Cradle Indicator Lamps**

The USB cradle has two indicator lamps: a CHARGE lamp and a USB lamp. These lamps light and flash to indicate the current operational status of the cradle and camera.

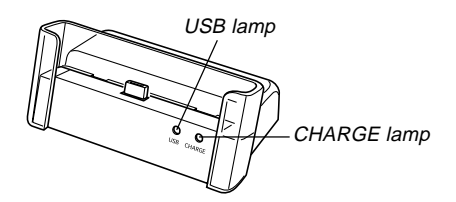

| CHARGE lamp |          | USB lamp       |        | Meaning            |
|-------------|----------|----------------|--------|--------------------|
| Color       | Status   | Color          | Status |                    |
| Red         | Lit      |                |        | Charging           |
| Green       | Lit      |                |        | Charging complete  |
| Amber       | Lit      |                |        | Charge standby     |
| Red         | Flashing |                |        | Charge error       |
|             |          | Green Lit      |        | USB connection     |
|             |          | Green Flashing |        | Accessing computer |

## Troubleshooting Guide

|             | Symptom                                                                 | Possible Cause                                                                                                    | Action                                                                                                    |
|-------------|-------------------------------------------------------------------------|----------------------------------------------------------------------------------------------------|----------------------------------------------------------------------------------------------------|
| ower Supply | Power does not turn on.                                                 | The battery is dead.                                                                                                    | Charge the battery (page 24). If the battery goes dead soon after being charged, it means the battery has reached the end of its life and needs to be replaced.<br>Purchase a separately available NP-20 rechargeable lithium ion battery.                |
| д.          | Camera suddenly powers<br>down.                                         | <ol> <li>Auto Power Off activated (page 29).</li> <li>The battery is dead.</li> </ol>                                                                            | <ol> <li>1) Turn power back on.</li> <li>2) Charge the battery (page 24).</li> </ol>                                                                                                    |
| ling        | Image is not recorded when<br>the shutter release button is<br>pressed. | <ol> <li>Mode selector is set to "PLAY" or "AUDIO".</li> <li>Flash unit is being charged.</li> <li>Memory is full.</li> </ol>                                    | <ol> <li>Align the mode selector with "REC".</li> <li>Wait until the flash unit finishes charging.</li> <li>Transfer files you want to keep to your computer<br/>and then delete files from camera memory, or<br/>use a different memory card.</li> </ol> |
| ge Recor    | Camera powers down dur-<br>ing self-timer countdown.                    | The battery is dead.                                                                                                    | Charge the battery (page 24).                                                                                                    |
| Ima         | Recorded images are not saved in memory.                                | <ol> <li>Camera powers down before the save operation<br/>is complete.</li> <li>Removing the memory card before the save op-<br/>eration is complete.</li> </ol> | <ol> <li>When the battery indicator shows , charge<br/>the battery as soon as possible (page 24).</li> <li>Do not remove the memory card before the save<br/>operation is complete.</li> </ol>                                                            |

|                | Symptom                                                                                                    | Possible Cause                                                                                                    | Action                                                                                                    |
|----------------|----------------------------------------------------------------------------------------------------|----------------------------------------------------------------------------------------------------|----------------------------------------------------------------------------------------------------|
| yback          | Color of the playback image<br>is different from the image<br>on the monitor screen dur-<br>ing recording.                    | Sunlight or light from another source is shining di-<br>rectly into the lens during recording.                                                                                                    | Position the camera so sunlight does not shine di-<br>rectly into the lens.                                                                                                    |
| Pla            | Images are not displayed.                                                                                                    | A memory card with non-DCF images recorded with another camera is loaded in the camera.                                                                                                    | This camera cannot display non-DCF images re-<br>corded onto a memory card using another digital<br>camera.                                                                                                    |
|                | Cannot playback audio,<br>cannot hear audio, or can-<br>not control the audio play-<br>back using the remote con-<br>troller. | <ol> <li>Mode selector is set to "REC" or "PLAY".</li> <li>There is no MP3 file data in memory. This is indicated by the message "No Data!" on the remote controller LCD.</li> <li>Stereo headphones are not connected correctly.</li> </ol> | <ol> <li>Align the mode selector with "AUDIO".</li> <li>Transfer MP3 files to the camera's AUDIO folder.</li> <li>Correctly connect the headphones to the head-</li> </ol>                                                                             |
| Audio Playback |                                                                                                    | <ol> <li>4) Volume setting is too low.</li> <li>5) The battery is dead.</li> <li>6) The remote controller buttons are locked.</li> </ol>                                                                                                    | <ul> <li>phones jack.</li> <li>4) Adjust the volume to a higher level.</li> <li>5) Charge the battery (page 24).</li> <li>6) Slide the remote controller lock switch in the opposite direction of the arrow marking to unlock the controls.</li> </ul> |
|                |                                                                                                    | <ol> <li>7) There are no playable files.</li> <li>8) Improper PLAYLIST.TXT file contents</li> </ol>                                                                                                    | <ol> <li>Check the files you are trying to play (page 94).</li> <li>Check to make sure the PLAYLIST.TXT file lists<br/>the MP3 files you want to play.</li> </ol>                                                                                      |
|                | Playback time is short.                                                                                                    | The battery is dead.                                                                                                    | Charge the battery (page 24).                                                                                                    |

 $\ast$  Note that audio player capabilities are available with the EX-M1 only.

|       | Symptom                                      | Possible Cause                                                                                                    | Action                                                                                                    |
|-------|----------------------------------------------|----------------------------------------------------------------------------------------------------|----------------------------------------------------------------------------------------------------|
|       | All buttons and switches are disabled.       | Circuit problem caused by electrostatic charge, im-<br>pact, etc. while the camera was connected to an-<br>other device.                                                             | Remove the battery from the camera, reinsert it, and then try again.                                                                                                    |
| Other | Monitor screen is off.                       | <ol> <li>"LCD-OFF" is selected for the "Indicators" setting<br/>on the REC tab.</li> <li>USB communication is in progress.</li> </ol>                                                | <ol> <li>On the REC tab menu, change the "Indicators"<br/>setting to "LCD-ON" (page 50).</li> <li>After confirming that the computer is not access-<br/>ing camera memory, disconnect the USB cable.</li> </ol> |
| 0     | Cannot transfer files over a USB connection. | <ol> <li>Camera is not set securely on the USB cradle.</li> <li>USB cable is not connected securely.</li> <li>USB driver is not installed.</li> <li>Camera is turned off.</li> </ol> | <ol> <li>Check the connection between the camera and<br/>USB cradle.</li> <li>Check all connections.</li> <li>Install the USB driver on your computer (page<br/>79).</li> <li>Turn on the camera.</li> </ol>    |

## **Display Messages**

| Memory Full                   | Memory is full. If you want to record more files, de-<br>lete files you no longer need (page 61).                                                                                                  | File could not be<br>saved because<br>battery is low. | The battery is dead, so the recorded image or audio recording file could not be saved.                                                                                                 |  |  |
|-------------------------------|----------------------------------------------------------------------------------------------------|-------------------------------------------------------|----------------------------------------------------------------------------------------------------|--|--|
| Record Error                  | Image compression could not be performed during image data storage for some reason. Record the image again.                                                                                        | The card is not formatted.                            | The memory card is not formatted. Format the memory card (page 76).                                                                                                    |  |  |
| Folder cannot be created.     | This message appears when you try to record an<br>image while there are 9,999 files stored in the 999th<br>folder. If you want to record more files, delete files<br>you no longer need (page 61). | Card ERROR                                            | Some problem occurred with the memory card. Turr<br>off the camera, and remove and then re-insert the<br>memory card. If the same message appears, forma<br>the memory card (page 76). |  |  |
| The card is locked.           | The LOCK switch of the SD memory card is locked.<br>You cannot store images to or delete images from a<br>memory card that is locked.                                                              |                                                       | Formatting the memory card deletes all files on the memory card. Before formatting, try transfer-                                                                                      |  |  |
| There are no files.           | There are no files in built-in memory or on the memory card.                                                                                                    |                                                       | other storage device.                                                                                                    |  |  |
| This file cannot be played.   | The image file or audio file is corrupted, or is a type that cannot be displayed by this camera.                                                                                                   | The function is not<br>supported for this<br>file.    | The function you are trying to perform is not sup-<br>ported for the file on which you are trying to perform<br>it.                                                                    |  |  |
| No Favorites file!            | There is no FAVORITE file.                                                                                                    | SYSTEM ERROR                                          | Your camera system is corrupted. Contact your re-                                                                                                    |  |  |
| This function cannot be used. | You attempted to copy files from built-in memory to<br>a memory card while there is no memory card<br>loaded in the camera (page 77).                                                              |                                                       | taller of a CASIO authorized service provider.                                                                                                    |  |  |
| Battery is low.               | The battery is dead.                                                                                                    |                                                       |                                                                                                    |  |  |

## **Specifications**

## **Main Specifications**

| Product | Digital | Camera |
|---------|---------|--------|
|---------|---------|--------|

Model ..... EX-S1/EX-M1

#### ■ Camera Functions

#### Image Files Format

| Snapshots: | JPEG (Exif Version 2.2); DCF (Design  |
|------------|---------------------------------------|
| ·          | Rule for Camera File System)1.0 stan- |
|            | dard; DPOF compliant                  |
| Movies:    | AVI (Motion JPEG)                     |
| Audio:     |                                       |

#### Image Size

| 1600 x 1200pixels |
|-------------------|
| 1280 x 960pixels  |
| 640 x 480pixels   |
| 320 x 240pixels   |
|                   |

#### Approximate Memory Capacity and File sizes

#### Snapshots

| File Size   |         | Approximate     | Built-in flash | SD Memory  |
|-------------|---------|-----------------|----------------|------------|
| (pixels)    | Quality | Image File Size | memory 12MB    | Card* 64MB |
| 1600 x 1200 | Fine    | 1050KB          | 10 shots       | 53 shots   |
| (UXGA)      | Normal  | 710KB           | 15 shots       | 79 shots   |
|             | Economy | 370KB           | 30 shots       | 154 shots  |
| 1280 x 960  | Fine    | 680KB           | 16 shots       | 82 shots   |
| (SXGA)      | Normal  | 460KB           | 24 shots       | 126 shots  |
|             | Economy | 250KB           | 42 shots       | 220 shots  |
| 640 x 480   | Fine    | 190KB           | 57 shots       | 294 shots  |
| (VGA)       | Normal  | 140KB           | 75 shots       | 386 shots  |
|             | Economy | 90KB            | 120 shots      | 618 shots  |

#### • Movies (320 x 240 pixels)

| Data Size | 150KB/second max.                          |
|-----------|--------------------------------------------|
| Recording | One Movie: 30 seconds maximum              |
| Time      | Total Movie Time:                          |
|           | 80 seconds maximum (built-in memory)       |
|           | 410 seconds maximum (SD 64MB memory card)* |

\* Based on Matsushita Electric Industrial Co., Ltd. products. Capacity depends on card manufacturer.

\* To determine the number of images that can be stored on a memory card of a different capacity, multiply the capacities in the table by the appropriate value.

| CD        |
|-----------|
| 5mm       |
|           |
|           |
|           |
| ent<br>s) |
| tter      |
|           |
| anual     |
|           |
| tion      |
|           |

Delete ...... Single-file, all files (with protection)

Effective Pixels: ...... 1.24 million

Recording Functions ...... Snapshot (with audio for EX-M1 only); self-timer; Night Scene; Movie (with audio for EX-M1 only); voice recording (EX-M1 only) \* Audio is monaural

#### Audio Recording Time (EX-M1 only)

| Audio Recording Time (EX                                  | (-MI1 ONIY)                                                                                  |
|-----------------------------------------------------------|----------------------------------------------------------------------------------------------|
| Audio Snapshot:                                           | Approximately 30 seconds maximum                                                             |
| Voice Recording:                                          | Approximately 50 minutes with built-in memory                                                |
| After Recording:                                          | Approximately 30 seconds maximum per image                                                   |
| Monitor Screen                                            | .1.6-inch TFT color LCD<br>84,960 pixels (354 x 240)                                         |
| Viewfinder                                                | Monitor screen and optical viewfinder                                                        |
| Timekeeping Functions<br>Date and Time:<br>Auto Calendar: | Built-in quartz digital clock<br>Recorded with image data<br>To 2049                         |
| nput/Output Terminals                                     | Cradle connector<br>(EX-M1 connector is also used for con-<br>nection of remote controller.) |
| Speaker                                                   | 20mm round, monaural (EX-M1 only)                                                            |

film

#### ■ Audio Player Function (EX-M1 Only)

Data Compression/ Decompression ...... MP3 (MPEG-1 Audio Layer-3)

Sampling Frequencies ...... 32kHz, 44.1kHz, 48kHz

Play Mode ...... Normal, all track repeat, 1-track repeat

Practical Maximum Headphone Output ......9mW + 9mW (16 Ω)

#### Power Supply

Power Requirements ....... Rechargeable lithium ion battery (NP-20) x 1

Approximate Battery Life:

| Continuous Recording            | 80 minutes (480 shots) |  |
|---------------------------------|------------------------|--|
| Continuous Playback (Continuous | 110 minutes            |  |
| Snapshot Recording)             |                        |  |
| Continuous Voice Recording*     | 80 minutes             |  |
| Continuous Audio Playback*      | 330 minutes            |  |

The values noted above are approximate values until power fails, based on continuous recording with flash off, at normal temperature (25°C). The above does not guarantee that you will be able to achieve this level of operation. Low temperatures shorten battery life. Voice recording times are based on continuous recording, while audio playback times are based on continuous output (through headphones).

\* Voice recording and audio playback times apply to the EX-M1 only.

Power Consumption ...... DC 3.7V Approximately 3.0W

| ■ Other                                                                                                    |
|----------------------------------------------------------------------------------------------------|
| Dimensions<br>EX-S1:                                                                                                    |
| EX-M1:                                                                                                    |
| Weight                                                                                                    |
| EX-S1: Approximately 85 g (3.0 oz)<br>(excluding battery and accessories)                                                                                                    |
| EX-M1:Approximately 87 g (3.1 oz)<br>(excluding battery and accessories)                                                                                                    |
| Bundled Accessories Rechargeable lithium ion battery (NP-<br>20); USB Cradle; Special AC Adaptor;<br>AC power cord; Strap; Special USB<br>cable; Dummy Card; Connector Cover;<br>LCD Remote Controller (bundled with<br>EX-M1 only); Stereo Headphones<br>(bundled with EX-M1 only); CD-ROM;<br>Basic Reference; Rechargeable Lithium<br>Ion Battery User's Guide |
| ■ USB Cradle                                                                                                    |
| Input/Output Terminals Camera connector; USB port; AC adap-<br>tor terminal (DC IN 5.3V)                                                                                                    |
| Power Consumption DC 5.3V Approximately 3.4W                                                                                                    |

Weight ..... Approximately 56 g (2.0 oz)

#### ■ LCD Remote Controller (Bundled with EX-M1 Only)

| Input/Output Terminals | Camera connector; headphones jack (ø3.5mm stereo mini jack)                                                                                      |
|------------------------|----------------------------------------------------------------------------------------------------|
| Cord Length            | Approximately 0.8m (31.5 <sup>°</sup> )                                                                                                    |
| Dimensions             | .74.5(W) x 16(H) x 11(D) mm<br>(2.9 <sup>°</sup> (W) x 0.6 <sup>°</sup> (H) x 0.4 <sup>°</sup> (D))<br>(excluding projections, excluding cradle) |
| Weight                 | Approximately 28 g (1.0 oz)                                                                                                    |

Power Supply

- Use only the special NP-20 rechargeable lithium ion battery to power this camera. Use of any other type of battery is not supported.
- This camera does not require a battery for the clock. The date and time settings of the camera are cleared whenever power supplied by both the battery and USB cradle is interrupted (page 32). Be sure to reconfigure these settings after power is interrupted.

#### LCD Panel

 The LCD panel is a product of the latest LCD manufacturing technology that provides a pixel yield of 99.99%. This means that less than 0.01% of the total pixels are defective (they do not turn on or always remain turned on).